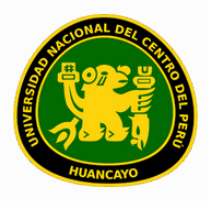

VICERRECTORADO ACADÉMICO DIRECCIÓN DE GESTIÓN E INNOVACIÓN ACADÉMICA UNIDAD DE INNOVACIÓN ACADÉMICA

# MANUAL DE ERP ADESA

# **GUÍA PARA EL DIRECTOR DE ESCUELA**

GESTIÓN DOCENTE (REPORTES DE CRONOGRAMA DE INGRESO DE NOTAS)

VERSIÓN 1.0

Buscar 'ERP Adesa' en Google y acceder a la opción 'Campus Virtual Home'.

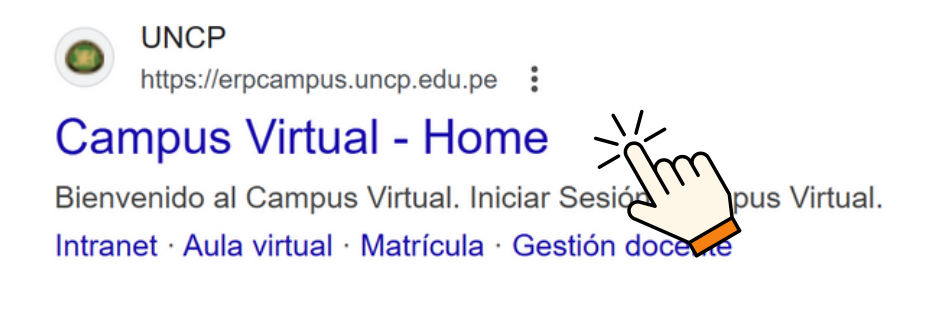

https://erpcampus.uncp.edu.pe/

Ingresar usuario y contraseña, y luego hacer clic en 'Iniciar sesión'.

|          | UNIVERSIDAD NAC | HONAL<br>PERÚ          | ADE<br>Bienvenido al Ca<br>La Jsuario<br>Contraseña | esión               |
|----------|-----------------|------------------------|-----------------------------------------------------|---------------------|
|          |                 | Campus Virtual         |                                                     |                     |
| Intranet | Matrícula       | Gestión de<br>docentes |                                                     | Bolsa de<br>Trabajo |

#### Clic en 'Gestión de Docentes'.

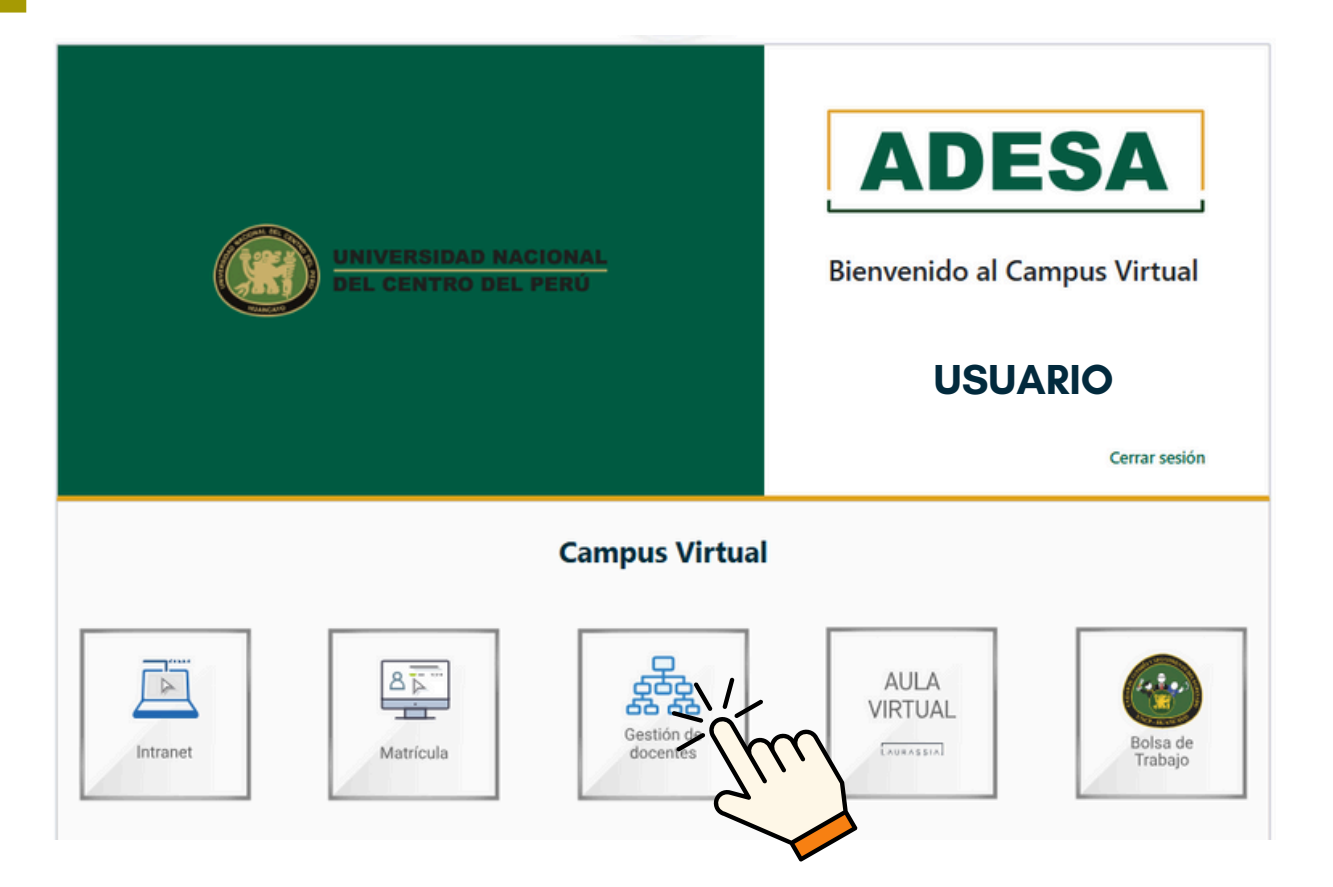

#### Clic en 'Cronograma de Ingreso de Notas'.

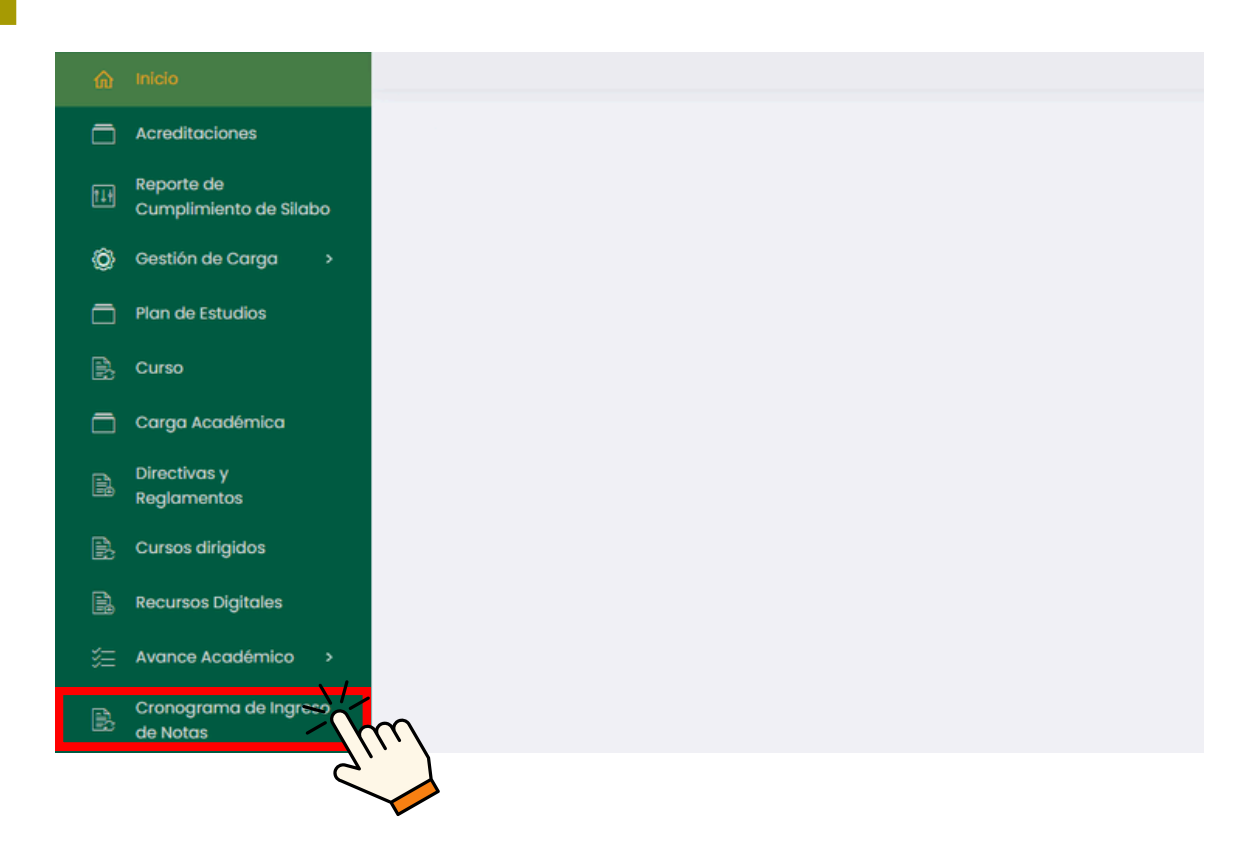

#### Se nos proporcionará una lista de periodos académicos

| ል | Inicio                               |                                |                          | E        | USUARIO               |
|---|--------------------------------------|--------------------------------|--------------------------|----------|-----------------------|
|   | Acreditociones                       |                                |                          |          |                       |
|   | Reporte de<br>Cumplimiento de Silabo | Listado de Cronogramas         |                          |          | g Reporte Consolidado |
|   | Gestión de Carga 🔹 🔸                 |                                |                          |          |                       |
|   | Plan de Estudios                     |                                |                          |          |                       |
|   | Curso                                | O Buscar                       |                          |          |                       |
|   | Carga Académica                      |                                |                          |          |                       |
|   | Directivas y<br>Realamentos          | Mostrondo 1 - 7 de 7 registros |                          |          |                       |
|   | Cursos diriaidos                     | Periodo                        | Componente               | Opciones |                       |
|   | Recursos Digitales                   | 202Y - 1                       | Componente de 2 unidades | a        |                       |
|   | Avance Académico >                   | 202X - 3                       | Componente de 2 unidades |          |                       |
|   | Cronograma de Ingreso<br>de Notas    | 202X - 2                       | Componente de 2 unidades | <b>a</b> |                       |

# Buscar el periodo académico del que deseamos ver reporte y damos clic en 🖬 .

| Periodo  | Componente               | Opciones |
|----------|--------------------------|----------|
| 202Y - 1 | Componente de 2 unidades | nd       |
| 202X - 3 | Componente de 2 unidades | d        |
| 202X - 2 | Componente de 2 unidades | Trad     |
|          |                          | 5)       |

### Al inicio nos dará las fechas límite de entregas por unidad del periodo lectivo elegido.

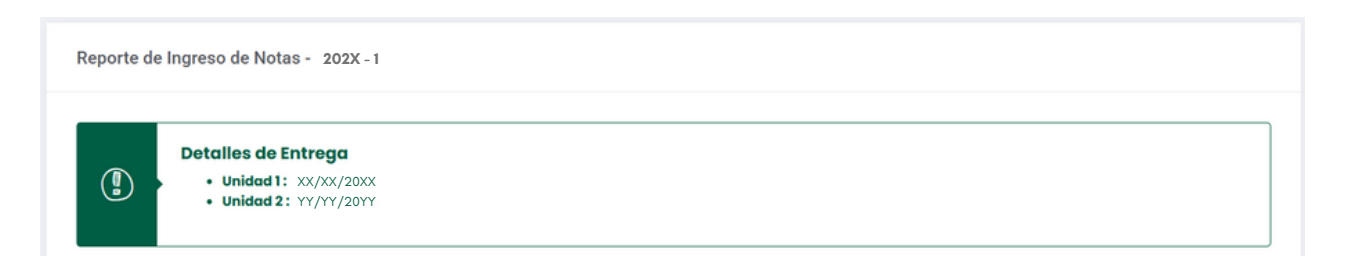

Luego se muestra un buscador, en el cual es necesario especificar la Escuela Profesional.

| scaeld Profesional             | Fight de Estadio  | onidada |   | Estudo |  |
|--------------------------------|-------------------|---------|---|--------|--|
| Seleccione escuela profesional | Selecciona plan 🗸 | Todas   | ~ | Todas  |  |
|                                |                   |         |   |        |  |
|                                |                   |         |   |        |  |

Versión 1.0 - Manual de ERP Adesa - Gestión Docente (Reportes de Cronograma de Ingreso de Notas)

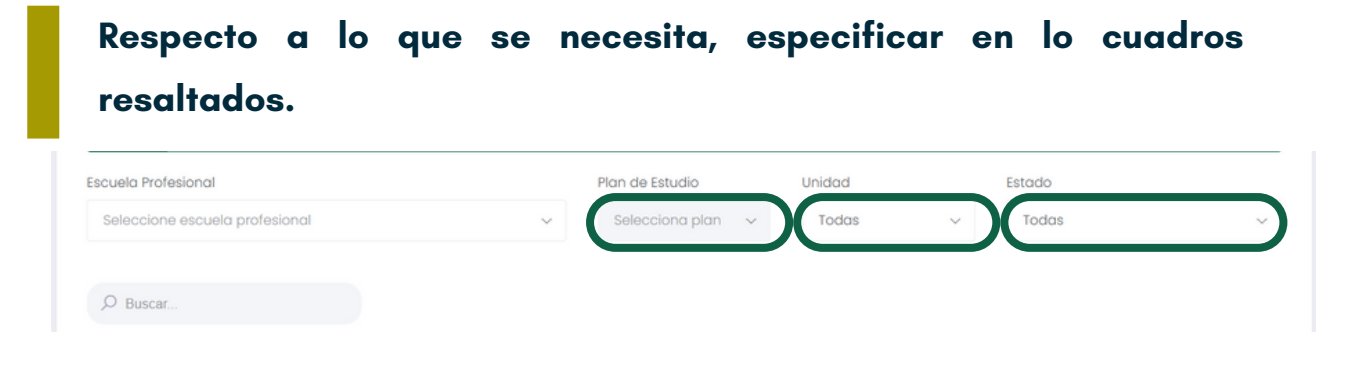

En caso se tenga datos específicos, poner dichos datos en el campo de búsqueda.

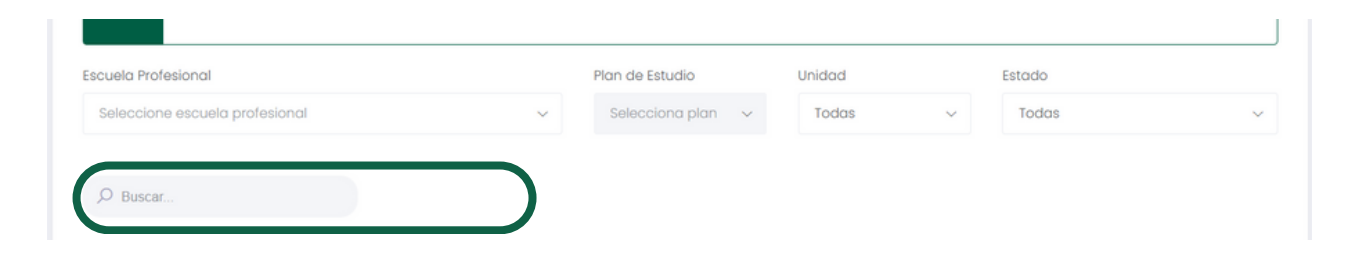

Nos saldrá una lista con los cursos que coincidan con la búsqueda respectiva.

| Excel   |                |         |       |                   |          |                             |        |             |
|---------|----------------|---------|-------|-------------------|----------|-----------------------------|--------|-------------|
| Escuela | Curso          | Sección | Ciclo | Docente Principal | Unidad   | Eva. con Notas / Total Eva. | Estado | Fec. Subida |
| ESCUELA | CODI - CURSO 1 |         |       | DOCENTE           | UNIDAD 1 | A/A                         | ESTADO |             |
| ESCUELA | COD2 - CURSO 2 |         |       | DOCENTE           | UNIDAD 1 | A/A                         | ESTADO |             |
| ESCUELA | COD3 - CURSO 3 |         |       | DOCENTE           | UNIDAD 1 | A/A                         | ESTADO |             |
| ESCUELA | COD4 - CURSO 4 |         |       | DOCENTE           | UNIDAD 1 | A/A                         | ESTADO |             |
| ESCUELA | COD5 - CURSO 5 |         |       | DOCENTE           | UNIDAD 1 | A/A                         | ESTADO |             |

# Si se desea descargar el reporte respectivo de la búsqueda, hacer clic en 'Excel'.

| Reporte de Ingreso de Notas - 202X - 1                              |               |                      |          |                     |          |        |             |   |
|---------------------------------------------------------------------|---------------|----------------------|----------|---------------------|----------|--------|-------------|---|
| Detailes de Entrega     Unided1: XX/XX/20XX     Unided2: YY/YY/20YY |               |                      |          |                     |          |        |             |   |
| Escuela Profesional                                                 |               | Plan de Estudio      | Unidod   |                     | Estado   |        |             |   |
| ESCUELA PROFESIONAL CORRESPONDIENTE                                 | × ×           | PLAN CORRESPONDIENTE |          | ~                   | Todas    |        |             | ~ |
| D Buscar                                                            |               |                      |          |                     |          |        |             |   |
| Escuelo                                                             | Sección Ciclo | Docente Principal    | Unidad   | Eva. con Notas / To | tal Eva. | Estado | Fec. Subida |   |
| ESCUELA OD1 - CURSO 1                                               |               | DOCENTE              | UNIDAD 1 | A/A                 |          | ESTADO |             |   |
| ESCUELA COD2 - CURSO 2                                              |               | DOCENTE              | UNIDAD 1 | A/A                 |          | ESTADO |             |   |

Versión 1.0 - Manual de ERP Adesa - Gestión Docente (Reportes de Cronograma de Ingreso de Notas)

Para observar los reportes por Consolidado, dar clic en 'Carga Académica'.

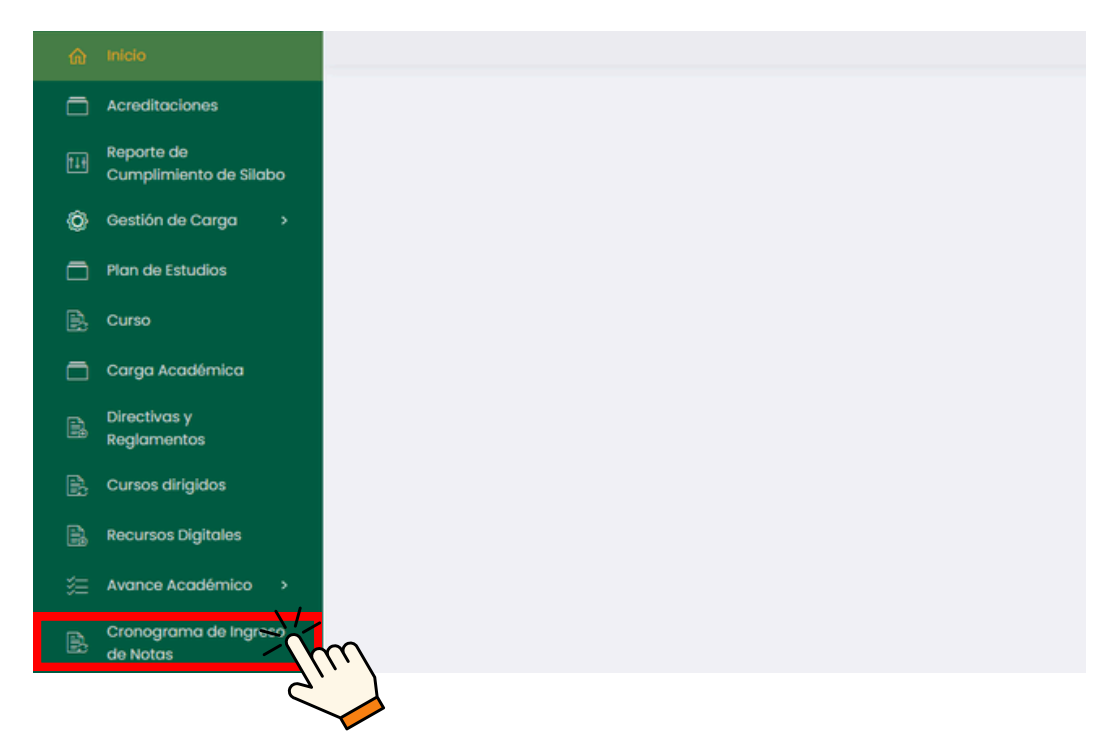

#### Hacer clic en 'Reporte Consolidado'.

| linicio                 |                     |                                |                          | Î U      | SUARIO |
|-------------------------|---------------------|--------------------------------|--------------------------|----------|--------|
| Acreditoci              | ones                |                                |                          |          |        |
| Reporte de<br>Cumplimie | )<br>ento de Silabo | Listado de Cronogramas         |                          |          |        |
| Oestión de              | Carga >             |                                |                          |          |        |
| 📄 Plan de Est           | tudios              |                                |                          |          | 2      |
|                         |                     | ,O Buscar                      |                          |          |        |
| 🗖 Carga Aca             | démica              |                                |                          |          |        |
| Directivos              | y<br>hor            | Mostrando 1 - 7 de 7 registros |                          |          |        |
| Regionen                | aldar               | Periodo                        | Componente               | Opciones |        |
| B. Recursos D           | Kaitales            | 202Y - 1                       | Componente de 2 unidades | <b>a</b> |        |

### Nos mostrará un buscador y la lista general de los cursos, siendo esta la única lista o reporte que incluirá los cursos sin evaluaciones.

| Reporte Consolio                | lado                                    |                                |                                     |                    | D POF           | E EXCEL |
|---------------------------------|-----------------------------------------|--------------------------------|-------------------------------------|--------------------|-----------------|---------|
| Periodo Académico<br>202X - 3   | ~                                       | Escuela Profesional<br>Todas ~ | Plan de estudios<br>Selecciona plan | Ý                  | Estado<br>Todos | ~       |
| O Buscar<br>Mostrando 1 - 10 de | 16 registros (filtrado de 10 registros) |                                |                                     |                    |                 |         |
| Código                          | Curso                                   |                                | Sección                             | Cant. Evaluaciones |                 |         |
| CODI                            | CURSO 1                                 |                                | A                                   |                    | ESTADO          |         |
| COD2                            | CURSO 2                                 |                                | A                                   |                    | ESTADO          |         |
| COD3                            | CURSO 3                                 |                                | A                                   |                    | ESTADO          |         |

#### Unidad de Innovación Académica

Versión 1.0 - Manual de ERP Adesa - Gestión Docente (Reportes de Cronograma de Ingreso de Notas)

# Respecto a lo que se necesita, especificar en lo cuadros resaltados.

| Reporte Consolidado |                     |                   |         | D PDF EXCEL |
|---------------------|---------------------|-------------------|---------|-------------|
| Periodo Académico   | Escuela Profesional | Plan de estudios  | Estado  |             |
| 202X - 3            | ~ Todas             | ∽ Selecciona plan | ~ Todos | × )         |
| O Buscar            |                     |                   |         |             |
|                     |                     |                   |         |             |

# En caso se tenga datos específicos, poner dichos datos en el campo de búsqueda.

| Reporte Consolidado |                     |   |                  |   |        | D POF EXCEL |
|---------------------|---------------------|---|------------------|---|--------|-------------|
| Periodo Académico   | Escuela Profesional |   | Plan de estudios |   | Estado |             |
| 2024-3              | ~ Todas             | ~ | Selecciona plan  | ~ | Todos  | ~           |
| D Buscar            |                     |   |                  |   |        |             |

Nos saldrá una lista con los cursos que coincidan con la búsqueda respectiva.

| Reporte Consolidado                                                                                                    |                                                                  |                     |   |                  |                                   |        |                            |
|----------------------------------------------------------------------------------------------------|------------------------------------------------------------------|---------------------|---|------------------|-----------------------------------|--------|----------------------------|
| Periodo Académico                                                                                                    |                                                                  | Escuela Profesional |   | Plan de estudios |                                   | Estado |                            |
| 2024-3                                                                                                    | ~                                                                | Todas               | ~ | Selecciona plan  | ~                                 | Todos  |                            |
|                                                                                                    |                                                                  |                     |   |                  |                                   |        |                            |
| O Buscar                                                                                                    |                                                                  |                     |   |                  |                                   |        |                            |
| ,O Buscar                                                                                                    |                                                                  |                     |   |                  |                                   |        |                            |
| D Buscar                                                                                                    | tros (filtrado de 10 reg                                         | istros)             |   |                  |                                   |        |                            |
| O Buscar<br>Mostrando I - 10 de 234 regis<br>Código Cu                                                                                                    | tros (filtrado de 10 reg<br><b>irso</b>                          | istros)             |   | Sección          | Cant. Evaluaciones                |        |                            |
| O Buscar<br>Mostrando I - 10 de 234 regis<br>Código Cu                                                                                                    | tros (fitrado de 10 reg<br>Irso<br>CURSO 1                       | stros)              |   | Sección          | Cant. Evaluaciones                |        | ESTADO                     |
| D Buscar<br>Mostrando 1 - 10 de 234 regis<br>Código Cu<br>CODI<br>CODI                                                                                                    | tros (fitrado de 10 reg<br>riso<br>CURSO 1<br>CURSO 2            | stros)              |   | Sección          | Cant. Evaluaciones<br>A           | _      | ESTADO<br>ESTADO           |
| A Buscar  Mostrando I - 10 de 234 regis  Código Cu  CODI  CODI  CODI  COD2  COD3  COD3 C | tros (fitrado de 10 reg<br>riso<br>CURSO 1<br>CURSO 2<br>CURSO 3 | stros)              |   | Sección          | Cant. Evaluaciones<br>A<br>A<br>A |        | ESTADO<br>ESTADO<br>ESTADO |

Si se desea descargar el reporte respectivo de la búsqueda, hacer clic en 'PDF' o 'EXCEL'.

| Reporte Consoli      | dado                                 |                     |   |                  |                    |        |                            |
|----------------------|--------------------------------------|---------------------|---|------------------|--------------------|--------|----------------------------|
| Periodo Académic     | 0                                    | Escuela Profesional |   | Plan de estudios |                    | Estodo | 2                          |
| 2024-3               | ~                                    | Todas               | ~ | Selecciona plan  | ~                  | Todos  | ~                          |
| ,O Buscar            |                                      |                     |   |                  |                    |        |                            |
| Mostrando I - 10 de  | e 234 registros (filtrado de 10 regi | stros)              |   |                  |                    |        |                            |
| Código               | Curso                                |                     |   | Sección          | Cant. Evaluaciones |        |                            |
|                      |                                      |                     |   |                  |                    |        |                            |
| CODI                 | CURSO 1                              |                     |   |                  | A                  |        | ESTADO                     |
| COD1<br>COD2         | CURSO 1<br>CURSO 2                   |                     |   |                  | A                  |        | ESTADO<br>ESTADO           |
| CODI<br>COD2<br>COD3 | CURSO 1<br>CURSO 2<br>CURSO 3        |                     |   |                  | A<br>A<br>A        |        | ESTADO<br>ESTADO<br>ESTADO |

#### NOTA IMPORTANTE:

- Se debe informar al Decano sobre el cumplimiento del ingreso de notas de cada unidad y exámenes complementarios.
- Se debe informar a los docentes sobre las fechas límite para la entrega de notas, de acuerdo con el Calendario Académico.